## 9.2 Placeholder Academic Advisement Report (AAR)

**Purpose:** Use this document as a reference for how to create a placeholder academic advisement report (AAR).

Audience: Degree Audit builders.

• You must have at least one of these local college managed security roles:

- ZC AA ADVISEMENT REQUIRE
- ZD AA ADVISEMENT REQUIRE
- ZD AA Super User
- ZZ AA ADVISEMENT REQUIRE

You must also set these SACR Security permissions:

- CS 9.2 SACR Security: Basic Requirements for Staff
- <u>CS 9.2 SACR Security Academic Program Security</u>
- Academic Plan Security

If you need assistance with the above security roles or SACR settings, please contact your local college supervisor or IT Admin to request role access.

## Placeholder Academic Advisement Report (AAR)

# Navigation: NavBar > Navigator > Academic Advisement > Academic Requirements > Define Requirement Groups

- 1. We will be creating a Requirement (RQ) Group that mainly conveys information to students.
  - You will be building this in Production (PRD). The Academic Plan field connects this AAR to the students' reports. I used Plan Code: CSSCUAAS.
  - Visit the QRG <u>9.2 Defining Requirement Groups</u>. Add a new value and effective date (EFFDT) to 1/1/1901.
  - In the **Display of Status** section, select the **Hide Status** checkbox.

| Contributor Relation                                                                               | s Homepage                                                                                                    | Define Requirement Groups |  |  |  |  |
|----------------------------------------------------------------------------------------------------|----------------------------------------------------------------------------------------------------|---------------------------|--|--|--|--|
| Requirement Groups                                                                                 | meters Detail Detail Parameters Plans Required Plans Appended                                                                                                |                           |  |  |  |  |
| Basic Data                                                                                         | Find   View All 1 of 1                                                                                                    |                           |  |  |  |  |
| Requirement Group<br>*Effective Date<br>*Requirement Usage                                         | 013638                                                                                                    |                           |  |  |  |  |
| Academic Structure                                                                                 |                                                                                                    |                           |  |  |  |  |
| *Academic Institution<br>Academic Career<br>Academic Program<br>Academic Plan<br>Academic Sub-Plan | WA250     Bellingham Technical College       UGRD     Academic Career       PRFTC     Professional Technical       CSSCUAPT     Computer Support Special AAS |                           |  |  |  |  |
| Description Fields                                                                                 |                                                                                                    |                           |  |  |  |  |
| *Search Description                                                                                | Computer Support Special AAS *Short Search Description CompSu AAS                                                                                            |                           |  |  |  |  |
| ^Long Description                                                                                  | Placeholder                                                                                                    |                           |  |  |  |  |
| *Report Description                                                                                | Computer Support Special AAS                                                                                                    |                           |  |  |  |  |
| *Report Long Description                                                                           | Academic Advising Reports will be coming soon.                                                                                                    |                           |  |  |  |  |
| Display of Status                                                                                  |                                                                                                    |                           |  |  |  |  |
| 🗹 Hide Status 🔫                                                                                    |                                                                                                    |                           |  |  |  |  |
| Using Report Long Desc                                                                             | ription in Course Catalog                                                                                                    |                           |  |  |  |  |
| Enable Catalog Print                                                                               | Override Report Long Description                                                                                                    |                           |  |  |  |  |
| Pre-Condition                                                                                      |                                                                                                    |                           |  |  |  |  |
| Condition Cod                                                                                      | (None v)                                                                                                    |                           |  |  |  |  |
| Return to Searc                                                                                    | h 🕤 Previous in List 🕡 Next in List 💟 Notify 🚺 Add 🖉 UpdaterDisplay 👔 Include History 🕞 Conec                                                                | t History                 |  |  |  |  |
| equirement Groups   Parameter                                                                      | s i Detail i Detail Parameters i Plans Required i Plans Appended                                                                                             |                           |  |  |  |  |

2. In the Detail tab, we will have the RQ Group look for the Condition equal to the Academic Plan. This RQ Group will be satisfied for every student. Select **SAVE**.

| Define Requirement Groups |
|---------------------------|
|                           |
|                           |
|                           |
|                           |
|                           |
|                           |
|                           |
|                           |
|                           |
|                           |
|                           |
|                           |
| History                   |
|                           |
|                           |

- 3. Then add a 1/2/1901 EFFDT'd row. All the information carries forward. Select **SAVE**.
  - The 1/2/1901 row will be the version that displays to staff/students. Meanwhile, you will be building on the 1/1/1901 row in PRD. You will develop your Course Lists and Academic RQs with an EFFDT of 1/1/1901. As soon as you are ready to release the AAR, you will delete the 1/2/1901 row.
  - Keep in mind that the PCD Test Environment refreshes from PRD once a month.
     Whatever you have built will get copied to PCD during the refresh. You could wait for the refresh to occur, then test your AAR build in PCD with actual student data.

| Contributor Relations Homepage                                                                                                    | Define Requirement Groups |
|----------------------------------------------------------------------------------------------------|---------------------------|
| Requirement Groups         Parameters         Detail         Detail Parameters         Plans Required         Plans Appended                                                                                                    |                           |
| Basic Data Find   View 1 1-2 of 2                                                                                                    |                           |
| Requirement Group_013638   *Effective Date 01/02/1901 *Status Active  *Reporting Sequence 1 *Reporting Sequence 1 ************************************ |                           |
| Academic Structure                                                                                                    |                           |
| *Academic Institution 19/A250 V Bellingham Technical College<br>Academic Career UGRD Undergraduate<br>Academic Program IPRFTC Professional Technical<br>Academic Plan CSSCUAPT C Computer Support Special AAS<br>Academic Sub-Plan                                                                                                    |                           |
| Description Fields                                                                                                    |                           |
| *Search Description Computer Support Special AAS *Short Search Description CompSu AAS *Long Description Placeholder                                                                                                    |                           |
| *Report Description Computer Support Special AAS                                                                                                    |                           |
| *Report Long Description Academic Advising Reports will be coming soon.<br>We are currently transitioning from Degree Audit to Academic Advising Reports (AAR). Please go to<br>myBTC> Degree Audit to review your classes completed prior to Fall 2021.<br>Ever assistance in determining your required program classes please make an appointment with your                                                                                                    |                           |
| Display of Status                                                                                                    |                           |
| Hide Status                                                                                                    |                           |
| Using Report Long Description in Course Catalog  Enable Catalog Print Override Report Long Description                                                                                                    |                           |
| Pre-Condition                                                                                                    |                           |
| Condition Code None                                                                                                    |                           |
| Requirement Group 013638 *                                                                                                    |                           |
| tAnglamia Institution (WA250 V) Dufficulture Technical Output                                                                                                    |                           |
| Academic Career UGRD Q Academic Career                                                                                                    |                           |

### **Staff/Advisor and Student View**

1. Now you can **Request an Advisement Report** for a student in this Plan Code. Visite the QRG: <u>9.2 Request an Advisement Report</u>.

| Bellingham Technical College   Undergraduate                                                                                                    |            |             |           |  |  |  |  |
|----------------------------------------------------------------------------------------------------|------------|-------------|-----------|--|--|--|--|
| This report last generated on 10/27/2021 8:34AM                                                                                                    |            |             |           |  |  |  |  |
| Collapse All                                                                                                    | Expand All | View Repo   | t as PDF  |  |  |  |  |
|                                                                                                    | 🗭 Taken    | ln Progress | 📌 Planned |  |  |  |  |
| Computer Support Special AAS-TCurrently Under Construction Academic Requirements information coming soon. We encourage you to go to our website, www.btc.edu. In the search field, type Catalog. You will be directed to our 21-22 Catalog where you will find information on this degree's requirements. You may also contact your Academic Advisor for assistance in determining the required courses. In your ctcLink Student Homepage, click on the Academic Progress tile to see your Advisor's information. If you have not been assigned an advisor, contact our Advising Department at email@btc.edu or call xxx-xxx. |            |             |           |  |  |  |  |

#### 2. Process complete.